# iLab – ARC FILE PROCESSING

# **Table of Contents**

| Viewing Journals                               | 3 |
|------------------------------------------------|---|
| Reviewing Edit Errors and Running Edit Process | 4 |
| Reviewing Budget Check Errors                  | 4 |
| Running Budget Check Process                   | 6 |
| Posting Journals                               | 6 |
| Running Reconciliation Queries                 | 7 |
| Core Journal ID                                | 9 |

### **Viewing Journals**

The Core owner should log into ARC to review the journals the day after the transmission. Navigate to Columbia Specific  $\rightarrow$  General Ledger  $\rightarrow$  Internal Transfer Journal Entry. Enter the journal source as 'LAB' as shown as below on journal entry search page.

To view journals for specific lab, enter the specific journal mask in the journal ID field. (See table for IDs)

Each core owner should have chartfield security access to the departments used in their journals. If the core owner does not have the necessary chartfield security access in ARC they should work with their DAF to complete an ARC Financial Systems Security Application.

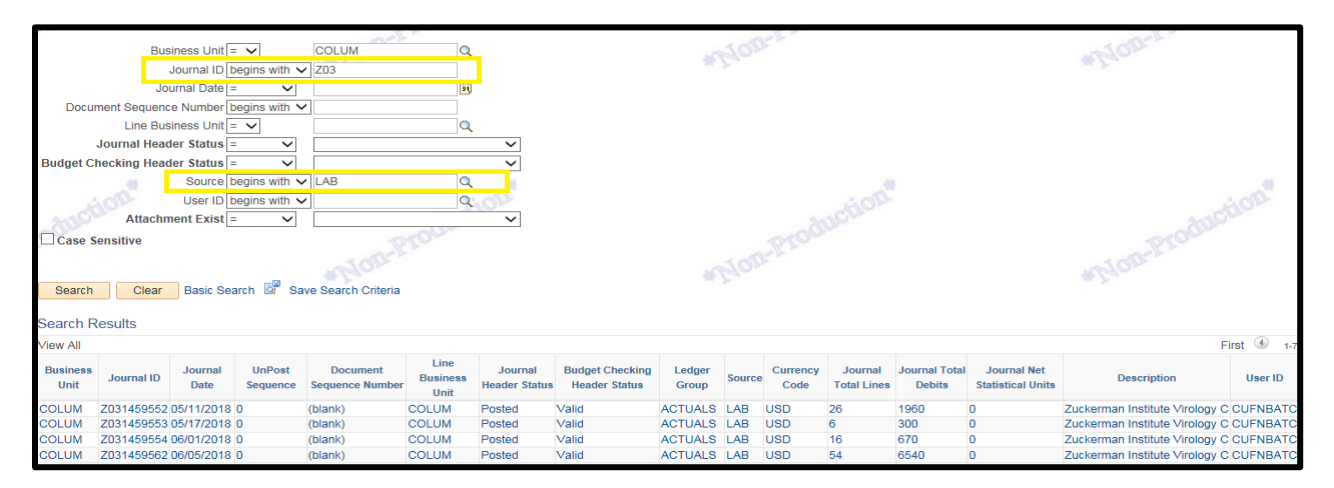

Journals will be displayed upon clicking search.

Journals will undergo Edit Checking and Budget Checking before they are posted to the General Ledger. Edit checking validates chartfield combinations among other checks to prevent invalid chartfield values from posting to the ledger. Budget Checking validates whether appropriate budget exist for chartfield combinations.

Journals with edit errors will stay in error status and will not be posted until edit check errors are corrected. We envision that invalid Segment, Initiative, or Activity ID could cause Journal Edit errors. In this case, the core owner should correct the journal, validate, and post the journal. When core owner changes a chartfield on the ARC journal, it will not be reflected in iLab. The Core owner should work with the CUMC iLab integrating system owner (P&S Office for Research) to request configuration changes in iLab as needed.

Journals with budget check errors can be resolved by entering valid budgets in appropriate systems – Budget Tool (Fiscal Year Budget) and InfoEd (Sponsored Project Budget).

There will be two types of errors: No Budget Exists (Resolution: Enter budgets in Budget Tool (Fiscal Year Budget) and InfoEd (Sponsored Project Budget) as needed, Budget out of Bounds (Resolution: Contact SPF Project Manager to override this error). We do not anticipate budget errors since the Fund File will send only valid projects and activities with valid budgets to iLAB.

#### **Reviewing Edit Errors and Running Edit Process**

Navigate to the Journal Lines tab and review the lines/chartfields in error. Correct the errors and rerun the Edit Journal process as shown below.

| <u>H</u> eader  | Lines           | <u>T</u> otals <u>E</u> | rrors <u>A</u> pproval |                       | ducti           | Dr          |             | , di       | Iction                  |       |         |      | New Window   Pers |          |          |  |  |
|-----------------|-----------------|-------------------------|------------------------|-----------------------|-----------------|-------------|-------------|------------|-------------------------|-------|---------|------|-------------------|----------|----------|--|--|
|                 | Unit COI<br>Tem | LUM<br>plate List       | Journal                | ID C15145<br>Search C | 9581<br>riteria |             | Date        | 06/06/2018 | Errors Only             |       |         | *    |                   |          |          |  |  |
| ▼ Lii<br>Select | 185<br>Line     | Unit                    | Ledger                 | Account               | Dept            | PC Bus Unit | Project     | Activity   | An Type Initiative Segr |       | 10 ¥ X  | Site | Fund              | Function | Currency |  |  |
|                 | 1               | COLUM                   | ACTUALS                | 64110                 | 7512504         | SPONS       | GG013528    | 01         | GLE                     | 70003 | HEA2113 |      | 20                | 255      | USD      |  |  |
|                 | 2               | COLUM                   | ACTUALS                | 69042                 | 7571402         | GENRL       | UR001471    | 01         | GLE                     | 70095 | 7000000 |      | 01                | 235      | USD      |  |  |
|                 | 3               | COLUM                   | ACTUALS                | 64110                 | 6010302         | SPONS       | GG013227    | 01         | GLE                     | 00000 | DHA1    |      | 20                | 250      | USD      |  |  |
|                 | 4               | COLUM                   | ACTUALS                | 69042                 | 7571402         | GENRL       | UR001471    | 471 01     |                         | 70095 | 7000000 |      | 01                | 235      | USD      |  |  |
|                 | 5               | COLUM                   | ACTUALS                | 64110                 | 7519510         | SPONS       | GG010326 01 |            | 6 01 GLE 70003 CA23     |       | CA2319  |      | 20                | 250      | USD      |  |  |
|                 | 6               | COLUM                   | ACTUALS                | 69042                 | 7571402         | GENRL       | UR001471    | 01         | GLE                     | 70095 | 7000000 |      | 01                | 235      | USD      |  |  |

#### **Reviewing Budget Check Errors**

Log into ARC and navigate to Columbia Specific  $\rightarrow$  General Ledger  $\rightarrow$  Internal Transfer Journal Entry. Enter the journal source as 'LAB' as shown as below on journal entry search page and click search. Select the journal in budget error as indicated below.

| Business Unit = ✓ OcUUM   Journal ID begins with ✓ Image: Segue content of the segue content of the segu                                                                                               |             |                    |       |        |       |         |     |     |    |      | 108* |                               |           |
|----------------------------------------------------------------------------------------------------|-------------|--------------------|-------|--------|-------|---------|-----|-----|----|------|------|-------------------------------|-----------|
| Search Clear Basic                                                                                                    | Search 💇 Sa | ve Search Criteria |       | ·      |       |         |     |     |    | *    |      |                               | N.        |
| Search Results                                                                                                    |             |                    |       |        |       |         |     |     |    |      |      |                               | 701       |
| /iew All                                                                                                    |             |                    |       |        |       |         |     |     |    |      |      | First                         | 1-21 0    |
| Business Journal ID Jate Sequence Number Joint Statustical Units Sequence Sequence Number Joint Statustical Units Sequence Sequence Number Joint Statustical Units Sequence Number Joint Statustical Units Statustical Units Statustical Units Statustical |             |                    |       |        |       |         |     |     |    |      |      | User ID                       |           |
| COLUM C121459561 06/05/2                                                                                                    | )18 0       | (blank)            | COLUM | Posted | Valid | ACTUALS | LAB | USD | 68 | 6440 | 0    | HICCC Transgenic Mouse Shared | CUFNBATC  |
| COLUM C121459575 06/06/2                                                                                                    | 018 0       | (blank)            | COLUM | Posted | Valid | ACTUALS | LAB | USD | 8  | 360  | 0    | HICCC Transgenic Mouse Shared | CUFNBATC  |
| COLUM C121459582 06/06/2                                                                                                    | 118 0       | (blank)            | COLUM | Posted | Valid | ACTUALS | LAB | USD | 8  | 240  | U    | HICCC Transgenic Mouse Shared |           |
| CULUMI C121459587 06/06/2                                                                                                    | 118 U       | (DIATIK)           | COLUM | valio  | EIIU  | ACTUALS | LAB | 050 | ŏ  | 240  | U    | HICCC Transgenic Mouse Shared | 111/2 104 |

Click on the Lines tab, which shows the journal detail. Click on 'E' – Error for the budget status.

| Header | Line         | s <u>T</u> otals    | Errors Approval |                          | daco             | 0           |                                  |                        | Auche            |              |             |
|--------|--------------|---------------------|-----------------|--------------------------|------------------|-------------|----------------------------------|------------------------|------------------|--------------|-------------|
| 2      | Unit C<br>Te | OLUM<br>mplate List | Journ           | al ID C12145<br>Search C | 9587<br>Criteria |             | Date                             | 06/06/2018             |                  | Errors Only  |             |
|        |              |                     | *Pro            | cess Edit Jou            | rnal             |             | ~                                | Process                | X                | 1 Line       | 10 🐺 🗵      |
| 📼 Lii  | nes          |                     |                 |                          |                  |             |                                  |                        |                  |              |             |
| Select | Line         | Unit                | Ledger          | Account                  | Dept             | PC Bus Unit | Project                          | Activity               | An Type          | e Initiative | Segment     |
|        | 1            | COLUM               | ACTUALS         | 64005                    | 1404202          | SPONS       | GG010326                         | 01                     | GLE              | 70003        | CA2319      |
|        | 2            | COLUM               | ACTUALS         | 69040                    | 7571406          | GENRL       | UR001475                         | 01                     | GLE              | 70095        | FDC3        |
|        | 3            | COLUM               | ACTUALS         | 64005                    | 6010302          | SPONS       | GG013227                         | 01                     | GLE              | 00000        | DHA1        |
|        | 4            | COLUM               | ACTUALS         | 69040                    | 7571406          | GENRL       | UR001475                         | 01                     | GLE              | 70095        | FDC3        |
|        | 5            | COLUM               | ACTUALS         | 64005                    | 7512504          | SPONS       | GG013528                         | 01                     | GLE              | 70003        | HEA2113     |
|        | 6            | COLUM               | ACTUALS         | 69040                    | 7571406          | GENRL       | UR001475                         | 01                     | GLE              | 70095        | FDC3        |
|        | 7            | COLUM               | ACTUALS         | 19970                    | 2510102          | SPONS       | INTRUNIT                         |                        |                  |              |             |
|        | 8            | COLUM               | ACTUALS         | 19970                    | 2510102          | GENRL       | INTRUNIT                         |                        |                  |              |             |
| To To  | otals        |                     |                 |                          |                  |             |                                  | Personalize   Find   V | 'iew All   💷   🔣 | First 🕚 1    | of 1 🕑 Last |
| Unit   |              | Total Lines         |                 |                          | Tota             | Debits      | Total Credits Journal Status Bud |                        |                  |              |             |
| COLUN  | 4            | 8                   |                 |                          |                  | 240.00      | 0.00 240.00 V                    |                        |                  |              |             |

| GL Journal Exceptions |                 |                  |               |                  |                           |                    |               |         | * Gon   |                |                   |                   |      |                |          |
|-----------------------|-----------------|------------------|---------------|------------------|---------------------------|--------------------|---------------|---------|---------|----------------|-------------------|-------------------|------|----------------|----------|
|                       |                 | Busines          | ss Unit COLUM | Journal ID       | C121459587 📕              | Journa             | I Date 06/06/ | 2018    |         |                |                   |                   |      |                |          |
|                       | *Excep<br>Maxim | ition Type Error | r V           | Override T       | iransaction<br>gets Exist | 6                  | Q 0           |         |         |                |                   |                   |      |                |          |
|                       | 3earch          |                  |               | Advance          | ed Budget Criteria        |                    |               |         |         |                |                   |                   |      |                |          |
| Buc                   | lgets with Er   | xceptions        |               |                  |                           |                    |               |         |         |                | Personalize   Fir | ıd   View All   💷 |      | First 🕚 1-2 of | 2 🕑 Last |
| i Ger                 | ACM             |                  |               | A                | A CIL                     |                    |               |         | ANG     |                |                   |                   | 4    | -ACM           |          |
| 8                     | Details         | Business Unit    | Ledger Group  | Exception        | More Detail               | Override<br>Budget | Transfer      | Account | Dept    | PC Bus<br>Unit | Project           | Activity          | Fund | Budget Period  |          |
| 1                     | Ð               | COLUM            | KK_FY_PR      | No Budget Exists | More Detail               |                    | Go To 📕       |         | 1404202 | SPONS          | GG010326          |                   | 20   | 2018           |          |
| 2                     | ⊕ <b>_</b>      | COLUM            | KK_SP_PR      | No Budget Exists | More Detail               |                    | Go To 📕       |         | 1404202 | SPONS          | GG010326          | 01                | 20   |                |          |

### **Running Budget Check Process**

Journals can reprocessed again by the budget check process after entering necessary budgets in the source systems. From the Journal Lines page, select Budget Checking from the dropdown menu as indicated below and click Process.

| Header | Lines          | <u>T</u> otals      | Errors Approval | -                      | roduc.           |             |          |            | Prov          |            |         |      | 0    | roduc    |
|--------|----------------|---------------------|-----------------|------------------------|------------------|-------------|----------|------------|---------------|------------|---------|------|------|----------|
|        | Unit CC<br>Ten | DLUM<br>nplate List | Journa          | LID C12145<br>Search C | 9587<br>criteria |             | Date     | 06/06/2018 | Errors Only   |            |         | 1    |      |          |
|        |                |                     | *Proc           | ess Budget (           | Check Journal    |             | ▼ [      | Process    | ≍ 🖄 Line 10 😨 |            | 10 🐺 🗵  |      |      |          |
| ⊤Li    | nes            |                     |                 |                        |                  |             |          |            |               |            |         |      |      |          |
| Select | Line           | Unit                | Ledger          | Account                | Dept             | PC Bus Unit | Project  | Activity   | An Type       | Initiative | Segment | Site | Fund | Function |
|        | 1              | COLUM               | ACTUALS         | 64005                  | 1404202          | SPONS       | GG010326 | 01         | GLE           | 70003      | CA2319  |      | 20   | 250      |
|        | 2              | COLUM               | ACTUALS         | 69040                  | 7571406          | GENRL       | UR001475 | 01         | GLE           | 70095      | FDC3    |      | 01   | 235      |
|        | 3              | COLUM               | ACTUALS         | 64005                  | 6010302          | SPONS       | GG013227 | 01         | GLE           | 00000      | DHA1    |      | 20   | 250      |
|        | 4              | COLUM               | ACTUALS         | 69040                  | 7571406          | GENRL       | UR001475 | 01         | GLE           | 70095      | FDC3    |      | 01   | 235      |
|        | 5              | COLUM               | ACTUALS         | 64005                  | 7512504          | SPONS       | GG013528 | 01         | GLE           | 70003      | HEA2113 |      | 20   | 255      |
|        | 6              | COLUM               | ACTUALS         | 69040                  | 7571406          | GENRL       | UR001475 | 01         | GLE           | 70095      | FDC3    |      | 01   | 235      |
|        | 7              | COLUM               | ACTUALS         | 19970                  | 2510102          | SPONS       | INTRUNIT |            |               |            |         |      | 20   |          |
|        | 8              | COLUM               | ACTUALS         | 19970                  | 2510102          | GENRL       | INTRUNIT |            |               |            |         |      | 01   |          |

The budget status should change to 'V' – Valid upon successful budget check.

| Header                                     | Line   | s <u>T</u> otals | Errors Approv | al              | room-   |             |                                            |                    | arodun           |                 |             |
|--------------------------------------------|--------|------------------|---------------|-----------------|---------|-------------|--------------------------------------------|--------------------|------------------|-----------------|-------------|
|                                            | Unit C | DLUM             | Jou           | rnal ID C12145  | 9587    |             | Date                                       | 06/06/2018         |                  | Errors Only     |             |
|                                            | Ter    | mplate List      |               | Search C        | riteria |             |                                            | #Lan               |                  |                 |             |
|                                            |        |                  | *P            | rocess Edit Jou | rnal    |             | ~                                          | Process            |                  | 🔺 🛣 Line        | ≥ 10 🛬 🖭    |
| The Line Line Line Line Line Line Line Lin | ies    |                  |               |                 |         |             |                                            |                    |                  |                 |             |
| Select                                     | Line   | Unit             | Ledger        | Account         | Dept    | PC Bus Unit | Project                                    | Activity           | An 1             | Type Initiative | Segment     |
|                                            | 1      | COLUM            | ACTUALS       | 64005           | 1404202 | SPONS       | GG010326                                   | 01                 | GLE              | 70003           | CA2319      |
|                                            | 2      | COLUM            | ACTUALS       | 69040           | 7571406 | GENRL       | UR001475                                   | 01                 | GLE              | E 70095         | FDC3        |
|                                            | 3      | COLUM            | ACTUALS       | 64005           | 6010302 | SPONS       | GG013227                                   | 01                 | GLE              | 00000           | DHA1        |
|                                            | 4      | COLUM            | ACTUALS       | 69040           | 7571406 | GENRL       | UR001475                                   | 01                 | GLE              | 70095           | FDC3        |
|                                            | 5      | COLUM            | ACTUALS       | 64005           | 7512504 | SPONS       | GG013528                                   | 01                 | GLE              | 70003           | HEA2113     |
|                                            | 6      | COLUM            | ACTUALS       | 69040           | 7571406 | GENRL       | UR001475                                   | 01                 | GLE              | 70095           | FDC3        |
|                                            | 7      | COLUM            | ACTUALS       | 19970           | 2510102 | SPONS       | INTRUNIT                                   |                    |                  |                 |             |
|                                            | 8      | COLUM            | ACTUALS       | 19970           | 2510102 | GENRL       | INTRUNIT                                   |                    |                  |                 |             |
| To To                                      | tals   |                  |               |                 |         |             |                                            | Personalize   Find | View All   💷   🗄 | First 🕙 1       | of 1 🕑 Last |
| Unit                                       |        | Total Lines      |               |                 | Tota    | I Debits    | Total Credits Journal Status Budget Status |                    |                  |                 |             |
| COLUM                                      | 1      | 8                |               |                 |         | 240.00      |                                            | 240.00             | V                | N               | /           |

# **Posting Journals**

Journal can either be posted manually after the budget status becomes valid or posted by ARC batch that runs at approximately 10:00 am, Noon, 3:00 pm, 5:00 pm, and 7:00 pm.

The journal can be manually posted on the Journal Lines page by selecting Post Journal from the dropdown menu as indicated below. Journal status should change from 'V' - valid to 'P' - Posted.

| <u>H</u> eader | Line           | s <u>T</u> otals    | Errors App | roval                         | roduco           |             |                              |                        | robus        | 3.44    |                    |             |
|----------------|----------------|---------------------|------------|-------------------------------|------------------|-------------|------------------------------|------------------------|--------------|---------|--------------------|-------------|
|                | Unit Co<br>Tei | OLUM<br>mplate List |            | Iournal ID C12145<br>Search C | 9587<br>Criteria |             | Date                         | 06/06/2018             | 2            | Erro    | rs Only            |             |
|                |                |                     |            | *Process Post Jou             | ımal             |             | <b>~</b> [                   | Process                |              |         | Line               | 10 🐺 🗵      |
| 🗢 Lir          | ies            |                     |            |                               |                  |             |                              |                        |              |         |                    |             |
| Select         | Line           | Unit                | Ledger     | Account                       | Dept             | PC Bus Unit | Project                      | Activity               |              | An Type | Initiative         | Segment     |
|                | 1              | COLUM               | ACTUALS    | 64005                         | 1404202          | SPONS       | GG010326                     | 01                     |              | GLE     | 70003              | CA2319      |
|                | 2              | COLUM               | ACTUALS    | 69040                         | 7571406          | GENRL       | UR001475                     | 01                     |              | GLE     | 70095              | FDC3        |
|                | 3              | COLUM               | ACTUALS    | 64005                         | 6010302          | SPONS       | GG013227                     | 01                     |              |         | 00000              | DHA1        |
|                | 4              | COLUM               | ACTUALS    | 69040                         | 7571406          | GENRL       | UR001475                     | 01                     |              | GLE     | 70095              | FDC3        |
|                | 5              | COLUM               | ACTUALS    | 64005                         | 7512504          | SPONS       | GG013528                     | 01                     | (            |         | 70003              | HEA2113     |
|                | 6              | COLUM               | ACTUALS    | 69040                         | 7571406          | GENRL       | UR001475                     | 01                     |              | GLE     | 70095              | FDC3        |
|                | 7              | COLUM               | ACTUALS    | 19970                         | 2510102          | SPONS       | INTRUNIT                     |                        |              |         |                    |             |
|                | 8              | COLUM               | ACTUALS    | 19970                         | 2510102          | GENRL       | INTRUNIT                     |                        |              |         |                    |             |
| ▼ To           | tals           |                     |            |                               |                  |             |                              | Personalize   Find   \ | /iew All   🖾 | l 🔢 🛛   | First 🕚 1          | of 1 🕑 Last |
| Unit           |                | Total Lines         |            |                               | Total            | Debits      | Total Credits Journal Status |                        |              |         | atus Budget Status |             |
| COLUM          |                | 8                   |            |                               |                  | 240.00      |                              | Р                      | PV           |         |                    |             |

#### **Running Reconciliation Queries**

There are two queries that will be important to the Core owner and integrating system and core owners, the reconciliation query and the detailed reconciliation query.

| Reconciliation Query name:          | CU_GL_EXT_ACCTG_JRNL_RECON:                                                                                                    |
|-------------------------------------|----------------------------------------------------------------------------------------------------|
|                                     | This query will return the status of the Journal,<br>Journal Date and Journal ID created from files<br>imported from a specific system over a range of<br>dates the file was submitted. |
| Detailed Reconciliation Query name: | CU_GL_EXT_ACCTG_JRNL_RECON_DTL:                                                                                                    |
|                                     | This query will return all the information from the journal reconciliation query as well as line status and the chartfield values for each line of the journal(s).                      |

To view the queries, navigate to Reporting Tools > Query > Query Viewer. Enter the query name and click search. When executing either of these queries the user needs to enter the Vendor Code as 'Journal Template'and a range of 'Submitted Dates.' The submitted date is the date of submission from iLab. Searching by Business Unit is optional.

| CU_GL_EX                                                                                                    | T_ACCTG          | _JRNL_RE      | CON - GL        | Ext. Ac           | ctg. Recon                  | No.              |                    |        |                         | dit                     | The second               |                        |                         | di la                    |
|----------------------------------------------------------------------------------------------------|------------------|---------------|-----------------|-------------------|-----------------------------|------------------|--------------------|--------|-------------------------|-------------------------|--------------------------|------------------------|-------------------------|--------------------------|
| Journal Template ZIVIROL Q<br>From Submitted Date 05/01/2018 3<br>To Submitted Date 06/11/2018 3<br>Business Unit Q<br>View Results<br>Download results in : Excel SpreadSheet CSV Text File XML File (5 kb)<br>View All |                  |               |                 |                   |                             |                  |                    |        | *Non-                   | TOQUE                   |                          |                        | *Non                    | Produce                  |
| View All                                                                                                    | ouito in . L/    | cer opreadori | 661 007 16      | SALTING ANY       |                             |                  |                    |        |                         |                         |                          |                        | F                       | irst 1-9 of 9 Last       |
| Submit<br>Date                                                                                                    | Business<br>Unit | Journal ID    | Journal<br>Date | Journal<br>Status | Suspense Status             | Budget<br>Status | Approval<br>Status | Source | Imported Total<br>Lines | Imported Total<br>Debit | Imported Total<br>Credit | Total Journal<br>Lines | Total Journal<br>Debits | Total Journal<br>Credits |
| 1 06/04/2018                                                                                                    | COLUM            | Z031459554    | 06/01/2018      | Posted            | No Suspense<br>Transactions | Valid            | None               | LAB    | 14                      | 590.000                 | -590.000                 | 16                     | 670.000                 | 670.000                  |
| 2 06/06/2018                                                                                                    | COLUM            | Z031459576    | 06/06/2018      | Posted            | No Suspense<br>Transactions | Valid            | None               | LAB    | 5                       | 180.000                 | -280.000                 | 8                      | 560.000                 | 560.000                  |
| 3 05/30/2018                                                                                                    | COLUM            | Z031459553    | 05/17/2018      | Posted            | No Suspense<br>Transactions | Valid            | None               | LAB    | 2                       | 75.000                  | -75.000                  | 6                      | 300.000                 | 300.000                  |
| 4 05/30/2018                                                                                                    | COLUM            | Z031459552    | 05/11/2018      | Posted            | No Suspense<br>Transactions | Valid            | None               | LAB    | 12                      | 490.000                 | -490.000                 | 26                     | 1960.000                | 1960.000                 |
| 5 06/05/2018                                                                                                    | COLUM            | Z031459562    | 06/05/2018      | Posted            | No Suspense<br>Transactions | Valid            | None               | LAB    | 44                      | 2105.000                | -3270.000                | 54                     | 6540.000                | 6540.000                 |
| 6 05/30/2018                                                                                                    | COLUM            | Z031459552    | 05/11/2018      | Posted            | No Suspense<br>Transactions | Valid            | None               | LAB    | 12                      | 490.000                 | -490.000                 | 26                     | 1960.000                | 1960.000                 |
| 7 05/30/2018                                                                                                    | COLUM            | Z031459553    | 05/17/2018      | Posted            | No Suspense<br>Transactions | Valid            | None               | LAB    | 2                       | 75.000                  | -75.000                  | 6                      | 300.000                 | 300.000                  |
| 8 06/07/2018                                                                                                    | COLUM            | Z031459583    | 06/06/2018      | Posted            | No Suspense<br>Transactions | Valid            | None               | LAB    | 5                       | 180.000                 | -280.000                 | 8                      | 560.000                 | 560.000                  |
| 9 06/08/2018                                                                                                    | COLUM            | Z031459599    | 06/06/2018      | Posted            | No Suspense<br>Transactions | Valid            | None               | LAB    | 5                       | 180.000                 | -280.000                 | 8                      | 560.000                 | 560.000                  |

This query displays the total imported lines, debits and the credits, which should reflect the values of the original system file, as well as the lines, debits and credits of the corresponding journal in ARC. The Journal may have more lines and increased debits and credits because ARC is required to balance entries across Fund as well as Business Unit.

| сι                                                                                                    | _GL_EXT                 | АССТО            | G_JRNL_R   | ECON              | DTL - G            | SC - Ex          | t. Acc         | tg Line Details                |                    |           |         | #.Y.    |         |      |                |          |          |            | . 24     | Y    |          |           |               |            |
|----------------------------------------------------------------------------------------------------|-------------------------|------------------|------------|-------------------|--------------------|------------------|----------------|--------------------------------|--------------------|-----------|---------|---------|---------|------|----------------|----------|----------|------------|----------|------|----------|-----------|---------------|------------|
| Journal Template ZICELL Q<br>From Submitted Date 06/01/2018 [3]<br>To Submitted Date 06/01/2018 [3]<br>Business Unit Q<br>View Results<br>Download results in : Excel SpreadSheet CSV Text File XML File (108 kb)<br>View All<br>Submitted Business Insurance Budget Line Supported Insurance Insurance Insu |                         |                  |            |                   |                    |                  |                |                                |                    |           | lin.    | on      |         |      |                |          |          |            |          |      |          |           |               |            |
| )                                                                                                    | Submitted<br>On         | Business<br>Unit | Journal ID | Journal<br>Status | Suspense<br>Status | Budget<br>Status | Line<br>Status | Suspended Journal<br>Line Date | Unpost<br>Sequence | Line<br># | Ledger  | Account | Dept    | Fund | PC Bus<br>Unit | Project  | Activity | Initiative | Segment  | Site | Function | Affiliate | Fund<br>Affil | An<br>Type |
| 1                                                                                                    | 06/05/2018<br>3:42:25PM | COLUM            | Z021459559 | Posted            | No Susp            | Valid            | No<br>Errors   | 0 06/05/2018                   | 0                  | 1         | ACTUALS | 64110   | 7519510 | 20   | SPONS          | GG010326 | 01       | 70003      | CA2319   |      | 250      |           |               | GLE        |
| 2                                                                                                    | 06/05/2018<br>3:42:25PM | COLUM            | Z021459559 | Posted            | No Susp            | Valid            | No<br>Errors   | 0 06/05/2018                   | 0                  | 2         | ACTUALS | 69042   | 7584302 | 2 01 | GENRL          | UR009950 | 01       | 70548      | 00000000 |      | 235      |           |               | GLE        |
| з                                                                                                    | 06/05/2018<br>3:42:25PM | COLUM            | Z021459559 | Posted            | No Susp            | Valid            | No<br>Errors   | 0 06/05/2018                   | 0                  | 3         | ACTUALS | 64110   | 7519510 | 20   | SPONS          | GG010326 | 01       | 70003      | CA2319   |      | 250      |           |               | GLE        |
| 4                                                                                                    | 06/05/2018<br>3:42:25PM | COLUM            | Z021459559 | Posted            | No Susp            | Valid            | No<br>Errors   | 0 06/05/2018                   | 0                  | 4         | ACTUALS | 69042   | 7584302 | 2 01 | GENRL          | UR009950 | 01       | 70548      | 00000000 |      | 235      |           |               | GLE        |
| 5                                                                                                    | 06/05/2018<br>3:42:25PM | COLUM            | Z021459559 | Posted            | No Susp            | Valid            | No<br>Errors   | 0 06/05/2018                   | 0                  | 5         | ACTUALS | 64110   | 7519510 | 0 20 | SPONS          | GG010326 | 01       | 70003      | CA2319   |      | 250      |           |               | GLE        |
| 6                                                                                                    | 06/05/2018<br>3:42:25PM | COLUM            | Z021459559 | Posted            | No Susp            | Valid            | No<br>Errors   | 0 06/05/2018                   | 0                  | 6         | ACTUALS | 69042   | 7584302 | 2 01 | GENRL          | UR009950 | 01       | 70548      | 00000000 |      | 235      |           |               | GLE        |
| 7                                                                                                    | 06/05/2018<br>3:42:25PM | COLUM            | Z021459559 | Posted            | No Susp            | Valid            | No<br>Errors   | 0 06/05/2018                   | 0                  | 7         | ACTUALS | 64110   | 7519510 | 0 20 | SPONS          | GG010326 | 01       | 70003      | CA2319   |      | 250      |           |               | GLE        |

This query displays the detail by journal including chartfield information and line status.

## **ARC Access**

If a user needs the access to adjust the iLab journals, they should write "Access to adjust iLab journals" in the comments section of the financial security form. The Controller's office will update the GL User Preference "Change Journals from Journal Generator" to Yes.

| Cara                                                              | lournal ID | Vandar Cada |
|-------------------------------------------------------------------|------------|-------------|
| Core                                                              | Journal ID |             |
| Advanced Instrumentation Core                                     | 201        | ZIINSTRU    |
| Body Composition Unit                                             | M01        | MCBODY      |
| CCTT - Flow/Microscopy/Shared Equipment                           | M02        | MCCCTI      |
| Cellular Imaging                                                  | Z02        | ZICELL      |
| Center for Advanced Laboratory Medicine (CALM)                    | M19        | MCCALM      |
| Columbia Stem Cell Initiative (CSCI) Flow Cytometry               | M03        | MCSCFLOW    |
| Clinical Protocol and Data Management System (CPDM)               | C13        | CCCPDM      |
| Columbia University MRI Core                                      | M04        | MCMRI       |
| Community & Ambulatory Research & Enrollment (CARE)               | M05        | MCCARE      |
| Cryo Electron Microscopy                                          | M06        | MCCRYOEM    |
| Department of Medicine Microbiome Core                            | M07        | MCMBIOME    |
| Dermatology - Skin Stem Cell Imaging and Manipulation Core (SCIM) | M08        | MCSCIM      |
| HICCC (Cancer Center) Biomedical Informatics                      | C01        | CCBIOINFO   |
| HICCC Central Lab Services                                        | C02        | CCLAB       |
| HICCC Clinical Informatics SR (CISR)                              | C03        | CCCISR      |
| HICCC Confocal and Specialized Microscopy                         | C04        | CCCONFOC    |
| HICCC Database (DBSR)                                             | C05        | CCDBSR      |
| HICCC Epigenetics                                                 | C14        | CCEPIGEN    |
| HICCC Flow Cytometry                                              | C15        | CCFLOW      |
| HICCC Molecular Cytogenetics                                      | C06        | СССҮТО      |
| HICCC Molecular Pathology                                         | C07        | CCMOLPATH   |
| HICCC Proteomics                                                  | C08        | CCPROT      |
| HICCC Radiation Research                                          | C09        | CCRAD       |
| HICCC Radiation Research/SARRP                                    | C10        | CCSARRP     |
| HICCC Small Animal Imaging                                        | C11        | CCANIMAGE   |
| HICCC Transgenic Mouse Shared Resource (TMSR)                     | C12        | CCTSMR      |
| CTSA Biomarkers Core                                              | M09        | CULIPID     |
| Microbiology & Immunology Core Facility                           | M10        | CUMICRO     |
| Position Emission Tomography (PET) Center                         | M11        | CUPET       |
| Human Immune Monitoring Core (HIMC)                               | M12        | CUHIMC      |
| Stem Cell Core Facility                                           | M13        | CUCSCI      |
| The Mouse NeuroBehavior Core                                      | M14        | CUMNBC      |
| Zuckerman Institute Virology Core                                 | Z03        | ZIVIROL     |
| Zuckerman Mind Brain Behavior Institute: MR Core                  | Z04        | ZIMRI       |
| Columbia Genome Center                                            | M19        | CCGENOME    |
| High Throughput Screening Core                                    | M15        | CUHTS       |

# **Core Journal Naming ID Convention**

| Systems Biology IT                                       | M16 | CUSBIT |
|----------------------------------------------------------|-----|--------|
| ICRC Conference Room Scheduling                          | M17 | CCCONF |
| epiCURE Skin Immunity, Integrity and Disease (SIND) Core | M20 | MCSIND |
| Zuckerman IT                                             | Z05 | ZIIT   |